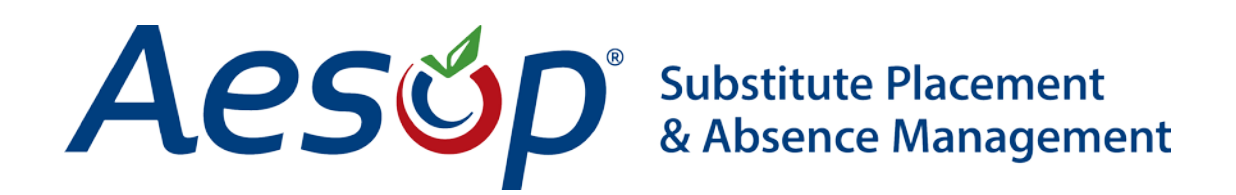

# Web Navigator User Manual

School Settings

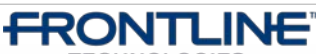

•TECHNOLOGIES • January - ©2013 Frontline Technologies, Inc. Confidential - Information in this document should not be distributed unless explicitly authorized.

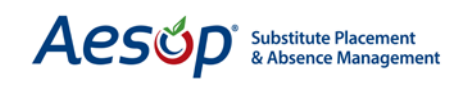

### **School Settings**

| Web Navigator                    | Master Data                    | Absence/Vacancy           | Reference     | Data S      | ecurity  |      |
|----------------------------------|--------------------------------|---------------------------|---------------|-------------|----------|------|
| Ň                                | Organization<br>Information (  | Alt+O)                    |               | C           | ń        |      |
| CREATE ABSENCE<br>Aesop Edge Cla | Op Edge Cla School (Alt+i) Add |                           | бСНО          | OL          |          |      |
| Weekly Absence                   | Employee (Al                   | t+W)                      | General Infor | mation      | rofile   | e [] |
| Date #<br>Absences/              | Vacancy Profil                 | e                         | Address       |             | ame      | E    |
| I                                | Substitute (A                  | lt+S)                     | Permanent S   | ubstitute   | ser<br>D | 1    |
|                                  |                                |                           | Absence Rea   | sons        | mail     | g    |
| Aesop Informatio                 | on Alerts                      |                           | Preferred Su  | bstitutes   | evel     | S    |
| Subject                          |                                | Message                   | Substitute Av | vailability |          |      |
| Substitute Preference Lists 🥝    |                                | The Substitute important. | Staff List    |             | any p    | ref  |
|                                  |                                |                           | Absence/Vac   | ancy        |          |      |

The School Settings allow you to add new schools, modify existing ones, and create or modify any school preference list.

To open the School Settings, select **Master Data** > **School** from the black menu bar at the top of the page; the sub-menu which appears lists the overall school setting options.

Choose which school you would like to change settings for from the school list.

| n Settings | Absence Reasons                                                                                                    | Preferred Substitutes                                                                      |
|------------|----------------------------------------------------------------------------------------------------|--------------------------------------------------------------------------------------------|
| -          | Select                                                                                                    | A School                                                                                   |
| Victo      | oria County Comm<br>Administration Bui<br>Beacon School<br>VC Elementary Sch<br>Columbia Eler<br>Duquesne Eler<br>Jaspers Eleme<br>Sawyer Eleme | unity Schools_<br>ilding_<br>neols_<br>mentary School_<br>entary School_<br>entary School_ |
|            | VC High Schools<br>Hamner High<br>Vanderbilt Hig<br>Williams High<br>VC Middle Schools<br>Dell Middle Sc<br>Walker Middle                       | <u>School</u><br><u>h School</u><br>School<br><u>hool</u><br>: School                      |

Once you've selected the school, the school's general information page will open.

| Select Another School   Add Schoo                                                                                                    | School: <u>Vande</u><br>General I<br>Last Update: 3<br>Login te | rbilt High School<br>Information<br>///2012 2:57:25 PM<br>o Web Site                                                                                                    |                                                                                                    |
|----------------------------------------------------------------------------------------------------|-----------------------------------------------------------------|----------------------------------------------------------------------------------------------------|----------------------------------------------------------------------------------------------------|
|                                                                                                    | Remove Edit Ap<br>Fields marked with a                          | ply Changes Cancel<br>n asterisk * are required.                                                                                                    |                                                                                                    |
| School Name                                                                                                    |                                                                 | Active                                                                                                    | Internal Data Analysis                                                                                                    |
| Vanderbilt High School                                                                                                    |                                                                 |                                                                                                    | *<br>Secondary School                                                                                                    |
| External Number                                                                                                    |                                                                 | School Name Recorded<br>YES                                                                                                    | Web ID<br>39961                                                                                                    |
| Under Control Of                                                                                                    |                                                                 | Time Zone                                                                                                    |                                                                                                    |
| × VC High Schools                                                                                                    | Change                                                          | *<br>Eastern Daylight Time                                                                                                    |                                                                                                    |
| Absence Notification Email Address                                                                                                    |                                                                 | Default Distribution List Email                                                                                                    | Permission Profile                                                                                                    |
| Distribution Lists                                                                                                    |                                                                 |                                                                                                    |                                                                                                    |
| Start Time<br>08:00<br>Cutoff Time Mode<br>* Fixed V<br>Employee Preferred Substitutes List<br>* Do Not Display Pref. List<br>Minimum Absence/Vacancy Duration<br>* 1<br>Pin<br>* S597 Change Pin |                                                                 | Half Day Break (1st Half End/2r<br>Half Start)<br>* [11:30 * [11:31]<br>Relative Substitute Start<br>* 0 mins before *<br>Absence/Vacancy Cutoff Time<br>* 07:00<br>Employee Cancel Cutoff Time<br>* 07:00<br>Maximum Absence/Vacancy<br>Duration<br>* 8 | Id<br>End Time<br>* 15:00<br>Relative Substitute End<br>* 0 mins after *<br>Fulfiliment Cutoff Time<br>* 09:00<br>Substitute Cancel Cutoff Time<br>* 07:00<br>Hours Per Day<br>* 8 |
| Notes<br>Enforce Absence Resson Balances<br>* Use Default (Enforce)                                                                                                    | Parroug (Erli) (3)                                              | noti Chonges] (Cancel                                                                                                    | Accounting Code Type Default           Default         ▼           Approver Profile                                                                                                |

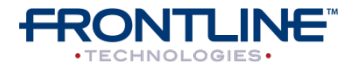

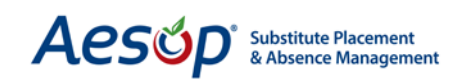

| School: Vanderbilt High School         General Information         Last Update: 3/1/2012 2:57:25 PM         Login to Web Site         Remove       Edit       Apply Changes       Cancel         Fields marked with an asterisk * are required. |                               |                        |  |  |
|----------------------------------------------------------------------------------------------------|-------------------------------|------------------------|--|--|
| School Name 🚹                                                                                                    | Active                        | Internal Data Analysis |  |  |
| * Vanderbilt High School                                                                                                    | 4                             | * Secondary School     |  |  |
| External Number                                                                                                    | 5 School Name Recorded<br>YES | Web ID 39961 8         |  |  |
| Under Control Of 3                                                                                                    | Time Zone                     |                        |  |  |
| * VC High Schools Cha                                                                                                    | nge 6 Eastern Daylight Time   |                        |  |  |

**School Name:** The name that appears to the substitute.

**External Number:** The number that the District assigned to this location.

**Under Control of:** Choose who in Aesop's hierarchy that this school reports to.

Active: Check this box if the school is active.

**School Name Recorded:** This lets you know whether the School's name has been recorded into the system. Recordings are automatic, but may also be manually recorded.

6

5

**Time Zone:** Choose the school's time zone. The daylight setting will automatically switch between Daylight and Standard times.

Aesop Internal Analysis Category: Choose the school type from the category list.

Web ID: An Aesop-generated ID for this school.

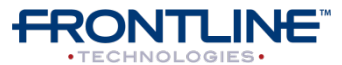

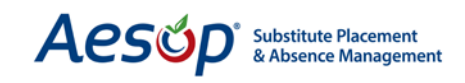

| Absence Notification Email Address | Default Distribution List Email | Permission Profile |
|------------------------------------|---------------------------------|--------------------|
| Distribution Lists 2               |                                 |                    |
| Daily Report for Schools           |                                 |                    |

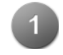

**Absence Notification E-mail Address:** The email address you want absence notifications to go to. An email will be sent when...

- Employee creates job
- Substitute accepts job
- Substitute cancels job
- New substitute *accepts* job

**Distribution Lists:** A list of report distribution lists that this school can be found on.

**Default Distribution List Email:** The email address report distributions to go to.

**Permission Profile:** Select a permission profile for the school.

#### **Fixed or Relative Mode**

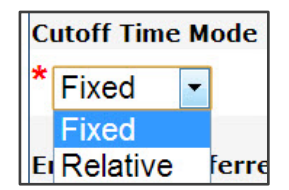

The next part of the School Settings General Information page will depend on whether you choose to use a Fixed or Relative Cutoff Time Mode. *Fixed* mode allows you to enter an actual time (i.e. 07:30) and *Relative* allows you to enter a relative time frame (i.e. 2 hours before absence start time). **Remember:** always use military time (i.e. 1:30 PM is 13:30).

#### Fixed Mode

The Fixed Cutoff Time Mode allows you to enter a specific time to be used for the cutoff settings. The following settings are fixed mode settings.

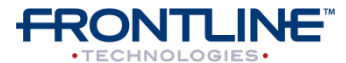

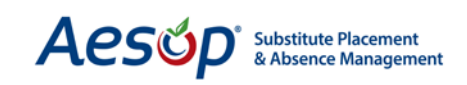

| Start Time * 08:00                  | Half Day Break (1st Half End/2r<br>Half Start)<br>* 11:30 * 11:31 | d<br>End Time<br>* 15:00                     |
|-------------------------------------|-------------------------------------------------------------------|----------------------------------------------|
|                                     | Relative Substitute Start<br>* 15 mins before                     | Relative Substitute End<br>* 15 mins after 💌 |
| Cutoff Time Mode                    | Absence/Vacancy Cutoff Time<br>6 * 07:00                          | Fulfillment Cutoff Time                      |
| Employee Preferred Substitutes List | Employee Cancel Cutoff Time                                       | Substitute Cancel Cutoff Time                |

**Cutoff Time Mode:** Decide between *Fixed* or *Relative*.

**Employee Preferred Substitutes List:** Select if employees can view and modify a Preferred Substitutes Lists. Choose one of the following options:

- Do Not Display Pref List: Employees cannot view or edit the list
- Display Pref List: Employees can view the list, but may not edit it
- Edit Pref List (Basic): Employees can add, remove and exclude substitutes from the list. This option is the most common choice for districts. Allows "favorite five."
- Edit Pref List (Advanced): Employees can do all the functions of the Basic option, as well as determine visibility settings and set a call order for the entire list. Allows "favorite five."
- Edit Pref List (Basic) No Exclude: Employees can add and remove substitutes, but may not exclude them. Allows "favorite five."
- Edit Pref List (Advanced) No Exclude: Employees can add and remove substitutes and determine visibility settings and set a call order, but may not exclude substitutes. Allows "favorite five."

**Relative Substitute Start:** Optional feature that allows you to specify the amount of time before (or after) an absence's start time that the Sub is to report.

**Relative Substitute End:** Optional feature that allows you to specify the amount of time after (or before) an absence's end time that the Sub is finished.

**Absence Cutoff Time:** Time after which Aesop will not allow employees to enter an absence for the day.

**Fulfillment Cutoff Time:** Time at which Aesop will stop calling substitutes for the day's unfilled absences.

8

**Employee Cancel Cutoff Hours:** The latest time an employee can cancel an absence for the day.

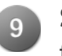

**Substitute Cancel Cutoff Hours:** The latest time a substitute can cancel an assignment for the day.

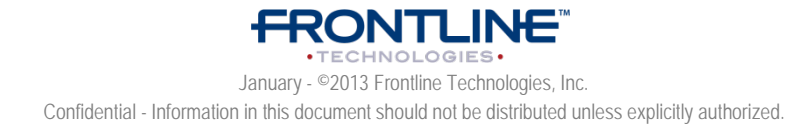

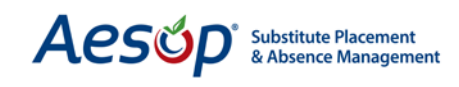

#### **Relative Mode**

Instead of choosing a specific time (like with the Fixed Cutoff Time Mode) the Relative Cutoff Time Mode allows you to specify the number of hours before or after the absence's start time.

| Em  | ploye | e Cancel Cutoff I | lours |
|-----|-------|-------------------|-------|
| * 1 | 2     | before start      | -     |

For example, if your Employee Cancel Cutoff Hours setting is set to "12 hours before start," and the absence start time is 7:00 AM, Aesop would not allow the employee to cancel the absence after 7:00 PM the day before.

| Start Time                              | Half Day Break (1st Half End/2n<br>Half Start) | d<br>End Time                  |
|-----------------------------------------|------------------------------------------------|--------------------------------|
| * 08:00                                 | * 11:30 * 11:31                                | * 15:00                        |
|                                         | Relative Substitute Start                      | Relative Substitute End        |
| 4                                       | * 15 mins before ▼                             | * 15 mins after 🔻 5            |
| Cutoff Time Mode                        | Absence/Vacancy Cutoff Hours                   | Fulfillment Cutoff Hours       |
| * Relative  2 3                         | *2 before start ▼                              | * 2 before start 🔻 7           |
| Employee Preferred Substitutes List 🤎 💦 | Employee Cancel Cutoff Hours                   | Substitute Cancel Cutoff Hours |
| * Edit Pref. List(Basic)                | * 12 before start 💌                            | * 24 before start 👻 9          |

Start/Half/End Times: Define your default full day, half day AM & PM times.

**Cutoff Time Mode:** Decide between *Fixed* or *Relative*.

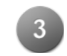

**Employee Preferred Substitutes List:** This is the master switch for all employees at this school to be able to view or modify their personal preferred substitute list.

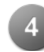

**Relative Substitute Start:** Optional feature that allows you to specify the amount of time before (or after) an absence's start time that the Sub is to report.

**Relative Substitute End:** Optional feature that allows you to specify the amount of time after (or before) an absence's end time that the Sub is finished.

**Absence Cutoff Hours:** Restrict when an employee can register an absence. Choose either the number of hours before *or* after the start time of the job.

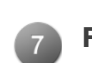

**Fulfillment Cutoff Hours:** Determine how long Aesop will call with available assignments. Choose either the number of hours before *or* after the start time of the job.

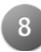

**Employee Cancel Cutoff Hours:** Determine when an employee can cancel an absence. Choose either the number of hours before *or* after the start time of the job.

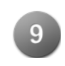

**Substitute Cancel Cutoff Hours:** Determine when a substitute can cancel an assignment. Choose either the number of hours before *or* after the start time of the job

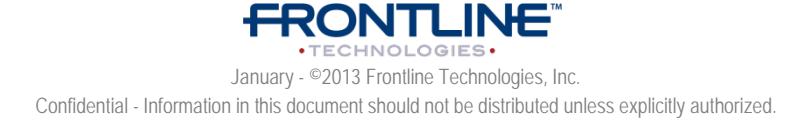

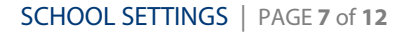

| Aesúp | Substitute Placement<br>& Absence Management |
|-------|----------------------------------------------|
|-------|----------------------------------------------|

| Minimum Absence (Vicence Duration | Maximum Absence/Vacar | icy         |
|-----------------------------------|-----------------------|-------------|
| * 1                               |                       | * o         |
|                                   | 0                     | o           |
| Pin                               | Pin Expired           | Pin Expires |
| * 6597 Change Pin 2               | 5                     |             |
| Notes 3                           |                       |             |
|                                   |                       |             |
|                                   | ~                     |             |
|                                   |                       |             |

**Minimum Absence Duration:** Here you can control the minimum number of hours an employee can register as an absence.

2

5

**PIN:** This is the school's PIN number. Click the <u>Change Pin</u> link to edit.

**Notes:** A place to enter general notes about this school.

**Maximum Absence Duration:** The maximum number of hours an employee can register as an absence is set here.

**Pin Expired / Pin Expires:** Only active if the "Pin Expire?" box is checked under *Master Data > Organization Information > Miscellaneous* 

Hours Per Day: Total number of hours per day

|                     | School: <u>Vanderbilt High School</u><br>Address<br>Last Update: 1/2/2013 11:15:21 AM |       |
|---------------------|---------------------------------------------------------------------------------------|-------|
| Address 1           | Мар                                                                                   |       |
| 391 Eagleview Bivd. | Map                                                                                   |       |
|                     |                                                                                       |       |
| ddress 3            |                                                                                       |       |
| ddress 4            |                                                                                       |       |
| ity                 | State                                                                                 | Zip   |
| Exton               | * Pennsylvania                                                                        | 19341 |
| hone                | Fax                                                                                   |       |
| 6105551234          |                                                                                       |       |
|                     | Edit Apply Changes Cancel                                                             |       |

#### School Address

Under the Address tab, enter the address of the school and Aesop will display the map for the substitute (using Google Maps).

You can also enter the school's phone and fax numbers on this page.

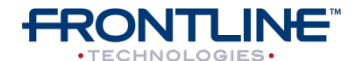

January - ©2013 Frontline Technologies, Inc. Confidential - Information in this document should not be distributed unless explicitly authorized.

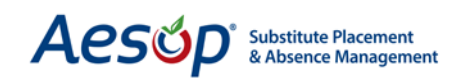

| General Information       | Configuration Settings                                                  | Absence Reasons | Preferred Substitutes      | Reports |      |
|---------------------------|-------------------------------------------------------------------------|-----------------|----------------------------|---------|------|
| Permanent Substitute      | Absence/Vacancy File                                                    | s               |                            |         |      |
| Select Another Scho       | Select Another School   Add School   School   Yandorbilt High School    |                 |                            |         |      |
|                           | Permanent Substitutes                                                   |                 |                            |         |      |
| View Selected             |                                                                         |                 | Search                     |         |      |
|                           | Please choose the letter corresponding with the name of the substitute: |                 |                            |         |      |
|                           |                                                                         | A,B,C,D,E,F,G,H | , <u>J,K,L,M,P,S,T W,Y</u> |         |      |
|                           | Edit Apply Changes Cancel                                               |                 |                            |         |      |
| Selected                  | Substitut                                                               | te              | Sch                        | ool     | Rank |
|                           | Baker, Tom                                                              | Van             | derbilt High School        |         | 1    |
| <b>V</b>                  | Tyler, Rose                                                             | Van             | derbilt High School        |         | 2    |
| Edit Apply Changes Cancel |                                                                         |                 |                            |         |      |

#### **Permanent Substitutes**

This feature allows you to assign permanent substitutes to the school. The first available job will be assigned to the permanent substitute(s). You also have the ability to rank your permanent substitutes, so that Aesop can automatically assign them according to the rankings you set. Refer back to the Organization Settings/Permanent Substitutes section to review the rules Aesop follows when assigning a permanent sub.

#### Absence / Vacancy Files

Upload files that will automatically be attached to any absences or vacancies for the school.

| School: <u>Vanderbilt High School</u><br>Absence/Vacancy Files |                   |             |           |                |  |  |
|----------------------------------------------------------------|-------------------|-------------|-----------|----------------|--|--|
| Upload New Files                                               |                   |             | 🗌 Show    | Inactive Files |  |  |
| File                                                           | Description       | Active From | Active To |                |  |  |
| Vanderbilt HS Code of Conduct.xlsx                             | High School Rules |             |           | / 啬            |  |  |

#### **Absence Reasons**

Manually modify the absence balances for your employees. See the chapter on Data Importing to learn how to import balances for all employees. You can also refer to the absence tracking guide online under the training and reference materials.

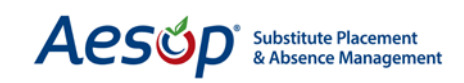

|                                          |                         |                  | 1                                    | Absence Reasor                        | view All                      | ▼ Go              |                                 |        |        |     |
|------------------------------------------|-------------------------|------------------|--------------------------------------|---------------------------------------|-------------------------------|-------------------|---------------------------------|--------|--------|-----|
| Values in the<br>As of Date<br>Add Absen | fields belo<br>ice Reas | ow will up<br>Ad | date all Absence<br>d Balance to exi | e Reasons that are s<br>sting balance | selected in the action column |                   |                                 | 10     | 11     | 1   |
| Employee                                 | Absence<br>Reasons      | Track<br>Type    | Initial<br>Balance                   | 6 As Of                               | Time Used                     | 8 Current Balance | 9 Fime From Pending<br>Absences | Action | Delete | Log |
| <u>Fox, Tim</u><br>-                     | Illness                 | Daily            | * 5                                  | 07/01/2011                            | 0                             | 5                 | 0                               |        |        | Lo  |
|                                          | Personal<br>Day         | Daily            | * 3                                  | 07/01/2011                            | 6.5                           | -3.5              | 5                               |        |        | Log |
| <u>Gordon,</u><br>Barbara                | Illness                 | Daily            | * 5                                  | 07/01/2011                            | 0                             | 5                 | 0                               |        |        | Log |

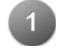

**Absence Reasons:** This allows you to sort by specific absence reasons.

**As of Date:** Use this field to update the As of Date in bulk. The As of Date is the date you would like the update to begin counting down the absences the employee takes.

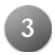

Add Absence Reasons: Add new employees to the list or add new absence reasons to your employees.

Add Balance to existing balance: Choose how many days you want to add to the existing balance. NOTE: This number adds to all displayed rows, so you might want to filter by Absence Reason first. You can use negative numbers.

**Initial Balance:** original balance per the As Of Date.

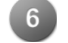

As of: Date this balance was valid as of 11:59 p.m.

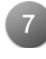

**Time Used:** This shows how much of an employee's absence reason balance has been used at that point.

Current Balance: This shows the amount of available days the employee has remaining.

**Time from Pending Absences:** Displays days that will count against the balance but have not happened yet.

**Action:** Check this box next to employees to whom you would like to make balance changes To select all employees, click the action box in the header, or to individually select employees click the box in the appropriate employee row.

11

10

**Delete:** Check this box to delete balances. To select all employees, click the delete box in the header, or to individually select employees click the box in the appropriate employee.

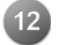

Log: displays all changes made to this specific absence record.

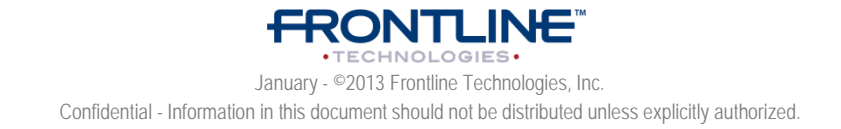

## How Does Aesop Calculate Balances?

Aesop uses only full and half days. Hourly absences can be used but will be calculated as a decimal. The calculation is total hours taken divided by school's Hours per Day value. Example: If a teacher takes a 3.25-hour absence and the school's Hours per Day is 8 hours, the calculation is 3.25 / 8 = .4063, and this number is subtracted from the balance. But if a teacher takes a default half day AM or PM, then the value deducted from the balance is .5.

#### **Preferred Substitutes**

The Preferred Substitutes page allows you to designate preferred and excluded substitutes from the school.

| General Information Configuration Setting                                                                                                    | Absence Reasons Preferred Substi                                                                                                    | titutes Reports                                                                                                    |  |  |  |  |
|----------------------------------------------------------------------------------------------------|----------------------------------------------------------------------------------------------------|----------------------------------------------------------------------------------------------------|--|--|--|--|
| Select Another School   Add School                                                                                                    | Colorado Vi                                                                                                    |                                                                                                    |  |  |  |  |
| School: Vanderbitt High School<br>Substitute List                                                                                                    |                                                                                                    |                                                                                                    |  |  |  |  |
| Calling Sequence:                                                                                                    | Job Visibility: <u>Visibility Calculate</u>                                                                                                    | tor                                                                                                    |  |  |  |  |
| O In The Call Order Specified Below                                                                                                    | % Lead Time Visible: 85                                                                                                    |                                                                                                    |  |  |  |  |
| In Random Order (Call Order is not used)                                                                                                    | Minimum: 12 Hours 0 M                                                                                                    | Minutes                                                                                                    |  |  |  |  |
| <u></u>                                                                                                    | Maximum: 30 Days 0 He                                                                                                    | Hours                                                                                                    |  |  |  |  |
| Apply                                                                                                    | hanges                                                                                                    |                                                                                                    |  |  |  |  |
| Add New Substitutes                                                                                                    |                                                                                                    |                                                                                                    |  |  |  |  |
|                                                                                                    |                                                                                                    |                                                                                                    |  |  |  |  |
|                                                                                                    | Please type the first fe                                                                                                    | ew letters. Search                                                                                                    |  |  |  |  |
|                                                                                                    |                                                                                                    |                                                                                                    |  |  |  |  |
| 2.5                                                                                                    |                                                                                                    |                                                                                                    |  |  |  |  |
| • View All                                                                                                    |                                                                                                    |                                                                                                    |  |  |  |  |
| ● View All<br>● View Excludes<br>● View Includes                                                                                                    |                                                                                                    |                                                                                                    |  |  |  |  |
| <ul> <li>♥ View All</li> <li>♥ View Excludes</li> <li>♥ View Includes</li> </ul>                                                                                                    | (TH) (A)                                                                                                    |                                                                                                    |  |  |  |  |
| ● View All<br>● View Excludes<br>● View Includes                                                                                                    | Edit Ap                                                                                                    | pply Changes ] Cancel                                                                                                    |  |  |  |  |
| ● View All<br>● View Excludes<br>● View Includes                                                                                                    | Edit Ap<br>% Lead Time Minimum Visibi                                                                                                    | pply Changes Cancel<br>vility Maximum Visibility Comments                                                                                                    |  |  |  |  |
| <ul> <li>View All</li> <li>View Excludes</li> <li>View Includes</li> <li>On Substitute Exclude Include D<br/>List</li> </ul>                                                                                                    | Edit Ap<br>% Lead Time Minimum Visibi<br>Visible Befault #<br>Hours Mi                                                                                                    | pply Changes Cancel<br>vility Maximum Visibility Comments<br># Default # #<br>linutes Days Hours                                                                                                    |  |  |  |  |
| View All View Excludes View Includes On Substitute Exclude Include D List Baker, Dee © @ 8                                                                                                    | Edit Ap<br>% Lead Time Minimum Visibi<br>Visible Sfault Override Default #<br>Hours Mi                                                                                                    | pply Changes Cancel<br>pility Maximum Visibility Comments<br># Default # #<br>linutes Days Hours<br>30d Oh                                                                                                    |  |  |  |  |
| View All     View Excludes     View Includes     View Includes     Determined for the second second s      | Edit Ap<br>% Lead Time Minimum Visibi<br>Visible Minimum Visibi<br>efault Override Default #<br>Hours Minimum Minimum Mini | pply Changes Cancel<br>pility Maximum Visibility Comments<br># Default # #<br>Days Hours<br>30d Oh                                                                                                    |  |  |  |  |
| View All View Excludes View Includes On Substitute Exclude Include D List Baker, Dee                                                                                                    | Edit Ap<br>% Lead Time Minimum Visibi<br>efault Override Default #<br>Hours Mi<br>% 12h<br>0m                                                                                                    | pply Changes Cancel<br>pility Maximum Visibility Comments<br># Default # #<br>Days Hours<br>30d Oh                                                                                                    |  |  |  |  |
| View All View Excludes View Includes On Substitute Exclude Include D List Baker, Dee 0 8                                                                                                    | Edit Ap<br>% Lead Time Minimum Visibi<br>efault Override Default #<br>Hours Mi<br>% 12h<br>0m                                                                                                    | pply Changes Cancel<br>pility Maximum Visibility Comments<br># Default # #<br>Days Hours<br>30d Oh                                                                                                    |  |  |  |  |
| View All View Excludes View Includes On Substitute Exclude Include D List Baker, Dee                                                                                                    | Edit Ap<br>% Lead Time Minimum Visibi<br>visible Default #<br>Hours Mi<br>% 12h<br>0m                                                                                                    | pply Changes Cancel<br>pility Maximum Visibility Comments<br># Default # #<br>Days Hours<br>30d Oh<br>0 c l c l                                                                                                    |  |  |  |  |
| View All View Excludes View Includes  And Substitute Exclude Include D List  Baker, Dee Baker, Tom Baker, Tom | Edit Ap<br>% Lead Time Minimum Visibi<br>fault Override Default #<br>Hours Mi<br>% 12h<br>0m<br>% 12h<br>0m                                                                                                    | pply Changes Cancel<br>pility Maximum Visibility Comments<br># Default # #<br>Days Hours<br>30d 0h<br>30d 0h<br>30d 0h<br>30d 0h<br>30d 0h<br>30d 0h<br>30d 0h                                                                                                    |  |  |  |  |
| View All         View Excludes         View Includes         Ist         Baker, Dee         Baker, Tom         Baker, Tom                                                                                                    | Edit Ap<br>% Lead Time Minimum Visibi<br>fault Override Default #<br>Hours Mi<br>% 12h<br>0m 12h<br>0m 12h<br>0m 12h                                                                                                    | pply Changes Cancel<br>sility Maximum Visibility Comments<br># Default # #<br>Days Hours<br>30d 0h<br>30d 0h<br>30d 0 |  |  |  |  |

Job Visibility: manage when subs can view jobs.

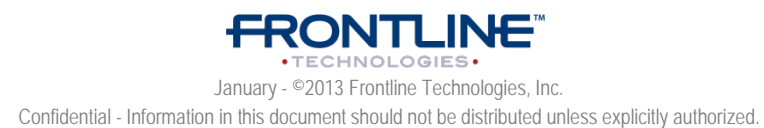

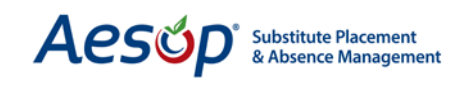

You can set a default for the list and override individual subs if necessary. This applies only to sub's access to this school or schools/teachers grouped under this selected school.

#### To add a new substitute:

- 1. Click the **Add New Substitutes** link
- 2. Click on the alphabet letter corresponding to the desired substitute's last name (or enter substitute's last name into the "Search" box and click Search)
- 3. Check the "On List" box to select the substitute (You can select more than one sub at a time)
- 4. Select either *Exclude* or *Include*
- 5. Enter your settings to override the default visibility settings if necessary (not typical)
- 6. Click the Apply Changes button to save\*

| General Information Configuration Settings                       | Absence Reasons                           | Preferred Substitutes | Reports         | ]          |  |  |  |
|------------------------------------------------------------------|-------------------------------------------|-----------------------|-----------------|------------|--|--|--|
| Substitute Availability Staff List Change L                      | .og Login History                         |                       |                 |            |  |  |  |
| Select Another School   Add School                               |                                           |                       |                 |            |  |  |  |
| School: <u>Vanderbilt High School</u><br>Substitute Availability |                                           |                       |                 |            |  |  |  |
| Date: 01/03/2013 🗱 Show Skills? 🗆                                | Date: 01/03/2013 🗰 Show Skills? 🗉 Go      |                       |                 |            |  |  |  |
| Please typ                                                       | Please type the first few letters. Search |                       |                 |            |  |  |  |
|                                                                  | Available                                 | Substitutes           |                 |            |  |  |  |
| Name                                                             |                                           | Excluded<br>Pi        | Sub<br>eference | Phone #    |  |  |  |
| Baker, Dee                                                       |                                           |                       | Yes             | 555556394  |  |  |  |
| Baker, Tom                                                       |                                           |                       | Yes             | 6109145888 |  |  |  |
| Barker, Bob                                                      |                                           |                       | Yes             | 5556865555 |  |  |  |
| Barrowman, George                                                |                                           |                       | Yes             | 5555556361 |  |  |  |

\*If you do not wish to save the changes click the Cancel button.

#### Substitute Availability

View the substitutes' availability by date and their skills. This report displays the substitute's name, if the substitute is excluded from this school's "Preferred Substitutes List," and the substitute's phone number.

To see the substitutes' skills, click the "Show Skills?" box. You can then narrow your search by selecting a specific skill from the drop-down menu.

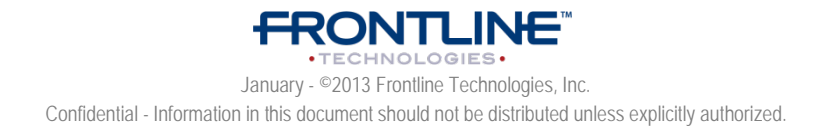

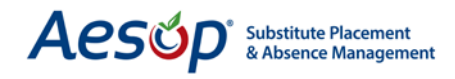

| General Information                                  | Configuration Settings   | Absence Reasons   | Preferred Substitutes            | Reports |             |  |
|------------------------------------------------------|--------------------------|-------------------|----------------------------------|---------|-------------|--|
| Substitute Availability                              | Staff List Change L      | .og Login History |                                  |         |             |  |
| Select Another Sch                                   | ool   Add School         |                   |                                  |         |             |  |
| School: <u>Vanderbilt High School</u><br>Staff List  |                          |                   |                                  |         |             |  |
| Show: View All                                       | ▼ Submit                 |                   |                                  |         |             |  |
| Show: View All                                       | Submit                   | Emplo             | oyee List                        |         |             |  |
| Show: View All                                       | Submit     Employee Name | Emplo             | oyee List                        | Needs I | Fulfillment |  |
| Show: View All                                       | Submit                   | Emplo             | oyee List<br>Optional            | Needs I | Fulfillment |  |
| Show: View All Fox, Tim Gordon, Barbara              | Submit     Employee Name | Emplo             | Optional<br>Optional             | Needs I | Fulfillment |  |
| Show: View All Fox, Tim Gordon, Barbara Hill, Rachel | Submit     Employee Name | Emplo             | Optional<br>Optional<br>Optional | Needs I | Fulfillment |  |

#### Staff List

View the school's employee list with their fulfillment requirements. Inactive employees are highlighted in gray.

#### Change Log

This report allows you to view all changes that have been made to this school and the details of those changes.

| General Inform                     | nation Co                                             | nfiguration Settings | Absence Reasons                           | Preferred Substi                | tutes Reports             | 5                     |                  |          |
|------------------------------------|-------------------------------------------------------|----------------------|-------------------------------------------|---------------------------------|---------------------------|-----------------------|------------------|----------|
| Substitute Av                      | ailability                                            | Staff List Change L  | og Login History                          |                                 |                           |                       |                  |          |
| Select Another School   Add School |                                                       |                      |                                           |                                 |                           |                       |                  |          |
|                                    | School: <u>Vanderbilt High School</u><br>Change Log   |                      |                                           |                                 |                           |                       |                  |          |
| Start                              | Start Date: 12/03/2012 🛱 End Date: Category: All 💽 Go |                      |                                           |                                 |                           | Go                    |                  |          |
| Date                               | Action                                                | Object               | Field                                     | Old Value                       | New Value                 | Who                   | Where            | Category |
| 1/2/2013<br>10:20:24<br>AM         | Changed                                               |                      | Employee Cancel<br>Cuttoff Hours          | 0 Hrs<br>Before                 | 12 Hrs<br>Before          | Nav.<br>Super<br>User | Web<br>Navigator | General  |
| 1/2/2013<br>10:20:24<br>AM         | Changed                                               |                      | Cutoff Time Mode                          | 0                               | 1                         | Nav.<br>Super<br>User | Web<br>Navigator | General  |
| 1/2/2013<br>10:20:48<br>AM         | Changed                                               |                      | Employee<br>Preferred<br>Substitutes List | Do Not<br>Display Pref.<br>List | Edit Pref.<br>List(Basic) | Nav.<br>Super<br>User | Web<br>Navigator | General  |

#### **Login History**

This report displays the login history for every time someone logged in as this school.

| Substitute Availability Staff List Char                | nge Log Login History |            |               |  |  |  |
|--------------------------------------------------------|-----------------------|------------|---------------|--|--|--|
| Select Another School   Add School                     |                       |            |               |  |  |  |
| School: <u>Vanderbilt High School</u><br>Login History |                       |            |               |  |  |  |
| Start Date: 12/03/2012 🗰 End Date: 🗰 Go                |                       |            |               |  |  |  |
| Logged In                                              | Logged Out            | Timed Out? | Where         |  |  |  |
| 1/3/2013 11:07:45 AM                                   | 1/3/2013 11:07:51 AM  | No         | Principal Web |  |  |  |
| 1/3/2013 11:08:34 AM                                   | 1/3/2013 11:08:39 AM  | No         | Principal Web |  |  |  |

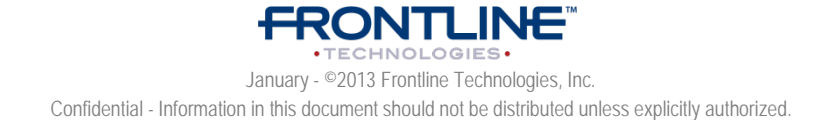